PROGRAMA ENSINO INTEGRAL – PEI PROCESSO DE CREDENCIAMENTO – ATUAÇÃO 2021 Tutorial para acesso ao sistema (candidato)

## **INSCRIÇÃO**

1. Acessar a Plataforma Secretária Escolar Digital – SED: <u>https://sed.educacao.sp.gov.br/</u>

2. Selecionar o Perfil correspondente para a Inscrição (Professor/Vice Diretor/Diretor)

**3.** Na tela de início, selecionar a funcionalidade: "Recursos Humanos>> Credenciamento - Programa Ensino Integral>> Inscrição e Acompanhamento>> **Inscrição ".** O sistema exibe a tela ilustrada abaixo.

| Recursos Humanos                          | • |         |
|-------------------------------------------|---|---------|
| Aposentadoria                             | • | Mural d |
| Associação do Professor na Classe         | - | Atrik   |
| Carga Horária                             | - | Preza   |
| Carteirinha do Servidor                   | • | Com     |
| Certificação GOE                          | • | Infor   |
| Credenciamento - Programa Ensino Integral | • | Vídec   |
| Inscrição e Acompanhamento                | - | Confe   |
| Acompanhe seu credenciamento              |   | Mani    |
| Inscrição                                 |   | Atrib   |
|                                           |   | Oualr   |

4. O sistema traz os campos CPF, Nome e DI preenchidos.

Caso o candidato tenha mais de um DI, deverá selecionar a opção de inscrição. Clicar em "AVANÇAR"

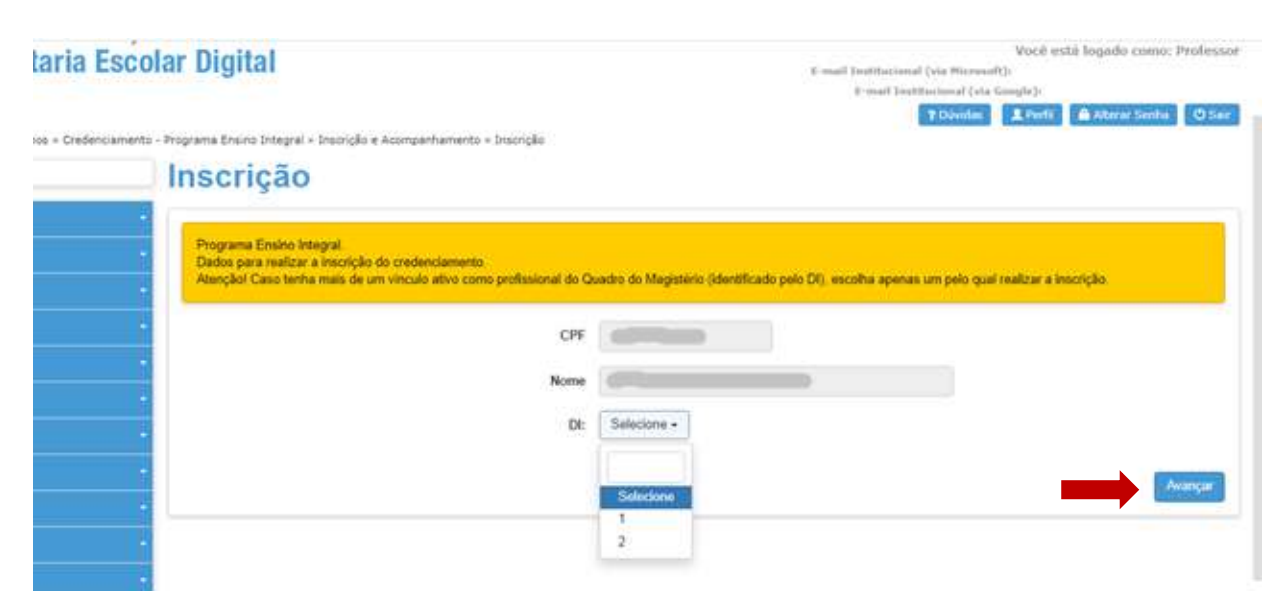

**5.** O sistema trará o **"Termo de ciência para participação",** que corresponde ao Edital de Credenciamento publicado em DOE 09/12/2020.

O candidato deverá ler todas as orientações antes de prosseguir com a inscrição.

No final da página, o candidato poderá consultar as DIRETORIAS PARTICIPANTES.

Antes de prosseguir com a inscrição, o candidato deverá assinalar o campo correspondente: "Declarome ciente das condições de participação no Processo de Credenciamento bem como do regime de trabalho do Programa Ensino Integral" e "PROSSEGUIR COM A INSCRIÇÃO"

| -        | VII - DISPOSIÇÕES FINAIS                                                                                                    |
|----------|----------------------------------------------------------------------------------------------------|
| -        | 1 - Caso alguma informação ou dado prestado no processo de credenciamento não seja devidamente comprovado pela Diretoria de                  |
| •        | Ensino, na etapa de alocação, o integrante do Quadro do Magistério será desclassificado.                                                     |
| -        | 2 - Os casos omissos serão resolvidos pela Coordenadoria de Gestão de Recursos Humanos- CGRH.                                                |
| -        | Declaro-me ciente das condições de participação no Processo de Credenciamento bem como do regime de trabalho do<br>Programa Ensino Integral. |
| Paulo    | Diretorias Participantes Continuar Inscrição                                                                                                 |
| stado de | são Paulo                                                                                                    |

6. Na tela seguinte, o candidato deverá clicar em cada uma das abas

|   | Inscriça         | 10                     |                  |                  |                      |   |           |
|---|------------------|------------------------|------------------|------------------|----------------------|---|-----------|
| - |                  |                        |                  |                  |                      | × |           |
| • | Inscriçá         | ăo                     |                  |                  |                      |   | qual real |
| - | DE Participantes | Dados do Candidato     | Opção por função | Opção por escola | Experiência/Formação |   |           |
| - | Curso EFAPE      | Atividade Sala de Aula |                  |                  |                      |   |           |
| - |                  |                        |                  |                  |                      |   |           |
| - |                  |                        |                  |                  |                      |   |           |
| - |                  |                        |                  |                  |                      |   |           |
| - |                  |                        |                  |                  |                      |   |           |

- DE PARTICIPANTES: o sistema traz todas as Diretorias de Ensino participantes do Processo de credenciamento;
- DADOS DO CANDIDATO: traz informações do candidato, de acordo com os registros nos sistemas da SEDUC: dados pessoais, dados funcionais, formação etc.
   Caso haja alguma informação divergente, contate sua Diretoria de Ensino.

Ao final da página, o candidato deverá assinalar:

- Tenho disponibilidade para atuar 40 horas semanais (8 diárias) em unidade do Programa Ensino Integral.
- ✓ Declaro não possuir nenhum impedimento de participar desse processo e que possuo todos os requisitos necessários para designação.

 OPÇAO POR FUNÇÃO: O sistema traz as opções para as quais o candidato tem elegibilidade para se inscrever.

O candidato poderá selecionar mais de uma opção.

|     |    | iistiiçau        | 0                              |                  |                  |                      |  |
|-----|----|------------------|--------------------------------|------------------|------------------|----------------------|--|
| -   |    |                  |                                |                  |                  |                      |  |
| -   | 1  | nscricã          | 0                              |                  |                  |                      |  |
| -   |    | 3                |                                |                  |                  |                      |  |
| -   |    | DE Participantes | Dados do Candidato             | Opção por função | Opção por escola | Experiência/Formação |  |
| -   |    | Curso EFAPE      | Atividade Sala de Aula         |                  |                  |                      |  |
| -   |    | Selecione a f    | unção pretendida               |                  |                  |                      |  |
| -   |    | _                |                                |                  |                  |                      |  |
|     |    | Professor EF A   | nos Finais e/ou EM             |                  |                  |                      |  |
| · · |    | Diretor          |                                |                  |                  |                      |  |
|     |    | U Vice Diretor   |                                |                  |                  |                      |  |
| Ť   | 1  | Professor coor   | denador geral                  |                  |                  |                      |  |
| -   | I, | Prof EF Anos I   | niciais (Arte, Ed. Física e li | nglês)           |                  |                      |  |

• **OPÇAO POR ESCOLA:** O candidato deverá selecionar a Diretoria de Ensino de interesse e o sistema listará as escolas disponíveis.

O candidato deverá clicar duas vezes na escola pretendida, para que conste na lista de escolas selecionadas.

A escolha das escolas não influencia na classificação do candidato. Trata-se apenas de informação adicional para que a Diretoria de Ensino tome conhecimento das preferências.

Ao selecionar todas as opções, clicar em "SALVAR".

| sec.carropania                                                                            | Dados do Candidato                                                                                                    | Opção por função                                                          | Opção por escola                           | Experiência/Formação |
|-------------------------------------------------------------------------------------------|----------------------------------------------------------------------------------------------------|---------------------------------------------------------------------------|--------------------------------------------|----------------------|
| Curse EFAPE                                                                               | Athvidade Sata de Aula                                                                                                    |                                                                           |                                            |                      |
| Selecione a                                                                               | Diretoria de Ensino                                                                                                    | >                                                                         |                                            |                      |
|                                                                                           | Diretoria de En                                                                                                    | sinc: CAMPINAS (                                                          | este •                                     |                      |
| Selecione<br>(Tipo de Ensimi)<br>(EP-druis e EM e<br>(EP-druis e EM e<br>(EP-druis e EM e | as escolas prete<br>Escolas a selecionar<br>CYRO DE BARROS REZEN<br>EF-finais e EM, JAM, GAD<br>EF-finais e EM, JUZ GAD<br>EF-finais e EM, ROBERTO<br>/ENERANDA MARTINS SID | Indidas<br>(Tipe de Ensi<br>DE F - ) (EF delanas e E<br>ARD<br>MAR<br>NES | no) Escolas seleciona<br>MI MERSIAS GONCAL | des<br>VES TEIXER -  |

- EXPERIÊNCIA/FORMAÇÃO: O candidato deverá preencher questões relacionadas à experiência profissional e dados adicionais de sua formação. Este questionário não será considerado para a classificação.
- **CURSO EFAPE:** o candidato deverá assinalar a opção correspondente à sua situação, referente ao Curso "*Da Educação Integral ao Ensino Integral*" ofertado pela Escola de Formação e Aperfeiçoamento dos Profissionais da Educação.

Para o candidato que assinalou "NÃO REALIZAREI O CURSO…", o sistema abrirá os questionários específicos **para cada função pretendida**, com questões relacionadas ao Programa Ensino Integral e RDPI.

Cada questão equivale a 1 ponto, totalizando, no máximo 10 pontos.

As respostas a essas questões pontuam para a classificação.

A inscrição somente será validada ao obter pontuação igual, ou superior, a 6,0 (seis).

Clicar em "SALVAR"

| Ť |    |                                                                      |                                                        |                                                     |                                           |                       |  |
|---|----|----------------------------------------------------------------------|--------------------------------------------------------|-----------------------------------------------------|-------------------------------------------|-----------------------|--|
| - | 1  | nscricão                                                             | D                                                      |                                                     |                                           |                       |  |
| - |    |                                                                      |                                                        |                                                     |                                           |                       |  |
| - |    | DE Participantes                                                     | Dados do Candidato                                     | Opção por função                                    | Opção por escola                          | Experiência/Formação  |  |
| - |    | Curso EFAPE                                                          | Atividade Sala de Aula                                 |                                                     |                                           |                       |  |
| - |    | Curso de Forr                                                        | mação                                                  |                                                     |                                           |                       |  |
| - |    | Defensets as Come                                                    | ,<br>"D- Educes" - laternel                            |                                                     | and a sele Freedo                         |                       |  |
| - |    | de Formação e Ape                                                    | rfeiçoamento dos Profis                                | sionais da Educação,                                | declaro que:                              |                       |  |
| - |    | O Concluí o curso.                                                   |                                                        |                                                     |                                           |                       |  |
| - |    | <ul> <li>Estou inscrito na 2</li> <li>Não realizarei o cu</li> </ul> | 2ª edição do Curso "Da Ed<br>urso e responderei ao que | ucação Integral ao Ensi<br>stionário específico con | ino Integral".<br>n 10(dez) questões rela | cionadas ao Programa. |  |
| • |    |                                                                      |                                                        |                                                     |                                           |                       |  |
| - |    | Salvar                                                               |                                                        |                                                     |                                           |                       |  |
| - | ١, |                                                                      |                                                        |                                                     |                                           |                       |  |

• ATIVIDADE SALA DE AULA: o candidato deverá preencher às Atividades, específicas para cada uma das funções para as quais se inscreveu.

Esta atividade será avaliada na escala de 1,0 a 3,0 pontos, exclusivamente para fins de desempate, e não serão acrescidos à nota da classificação final.

Clicar em "SALVAR"

| DE Participantes | Dados do Candidato     | Opção por função | Opção por escola | Experiência/Formação |  |
|------------------|------------------------|------------------|------------------|----------------------|--|
| Curso EFAPE      | Atividade Sala de Aula |                  |                  |                      |  |
|                  |                        |                  |                  |                      |  |
|                  |                        |                  |                  |                      |  |
| CREDENCIAME      | NTO 2021               |                  |                  |                      |  |

7. Ao concluir o preenchimento de todas as telas da inscrição, será habilitado o botão para "FINALIZAR INSCRIÇÃO"

|             | annegens (por exemptor, sei exercitor, unicussio zei grapos zec.) - Preicheis cone                        | unre databus cont 05 attabus. |
|-------------|----------------------------------------------------------------------------------------------------|-------------------------------|
| Ol<br>Babur | cempo abaixo é limitado a 700 caracteres contando o espaço entre palavras.<br>Le 700 caracteres digitados |                               |
|             | Finalizar Inscrição                                                                                       |                               |

8. O sistema gerará comprovante de "Inscrição realizada com sucesso", com o respectivo número de protocolo e indicação das funções selecionadas na inscrição.

| inscriça                                | o realizada com sucesso                                                                     |
|-----------------------------------------|---------------------------------------------------------------------------------------------|
| 11,11,11,11,11,11,11,11,11,11,11,11,11, |                                                                                             |
| RG:                                     |                                                                                             |
| CPF:                                    |                                                                                             |
| Acompanhe o andamer                     | nto do processo na opção "Acompanhamento da inscrição" no menu do Sistema de Credenciamento |
| Protocolo de cad                        | astro: 20201211                                                                             |
| Data de inscrição: 11/1.                | 2/2020 11:34:12                                                                             |
| Funções selecionadas                    |                                                                                             |
| Diretor                                 |                                                                                             |
| Vice Diretor                            |                                                                                             |
| Professor coordenad                     | or geral                                                                                    |
| Prof EF Anos Iniciais                   | (Arte, Ed. Física e Inglês)                                                                 |
| Professor EF Anos Fi                    | nais e/ou EM                                                                                |
| Termo de narticinação:                  | CREDENCIAMENTO 2021 (10/12/2020 & 15/01/2021)                                               |

## ΑСОМРАΝНАМЕΝΤΟ

1. Acessar a Plataforma Secretária Escolar Digital – SED: <u>https://sed.educacao.sp.gov.br/</u>

2. Selecionar o Perfil correspondente para a Inscrição (Professor/Vice Diretor/Diretor)

**3.** Na tela de início, selecionar a funcionalidade: "Recursos Humanos>> Credenciamento - Programa Ensino Integral>> Inscrição e Acompanhamento>> **Acompanhe seu credenciamento ".** O sistema exibe a tela ilustrada abaixo.

| Recursos Humanos                          | • |         |
|-------------------------------------------|---|---------|
| Aposentadoria                             | • | Mural d |
| Associação do Professor na Classe         | - | Atrit   |
| Carga Horária                             | • | Preza   |
| Carteirinha do Servidor                   | - | Com     |
| Certificação GOE                          | * | Inforr  |
| Credenciamento - Programa Ensino Integral | • | Vídec   |
| Inscrição e Acompanhamento                | • | Confe   |
| Acompanhe seu credenciamento              |   | Mani    |
| Inscrição                                 |   | Atrib   |
|                                           |   | Qualr   |

**4.** Na tela seguinte, constarão preenchidos os campos CPF e PERÍODO. Clicar em "CONSULTAR"

| Acompanhe seu credencian | nento                                                    |
|--------------------------|----------------------------------------------------------|
| Protocolo de Inscrição:  |                                                          |
| CPF:                     |                                                          |
| <br>Período:             | CREDENCIAMENTO 2021 - ATIVO -                            |
|                          | Consultar Alterar Issocição Gerar Protocolo de Inscrição |

5. Aparecerá a tela abaixo, com a situação da inscrição e data de realização, bem como a pontuação obtida no credenciamento (no curso ou nos questionários respondidos).

|                                                                 | Protocolo de Inscrição: 2020121000000 |                            |  |
|-----------------------------------------------------------------|---------------------------------------|----------------------------|--|
| Pareglas                                                        | Postaglio Corto Class                 |                            |  |
| Diretor                                                         | 4 pontes                              |                            |  |
| Vice Diretor                                                    | 5 porriza                             |                            |  |
| Professor coordenador geral                                     | 6 pontos                              |                            |  |
| Prof EP Anna Iniciala (Arte, Est. Plasse a Inglite)             | 4 pontas                              |                            |  |
| Professor EF Anos Finais e/ou EM                                | 5 portos                              |                            |  |
| Inscrição<br>Situaçilo: Concluida<br>Data Realizada<br>Utrazoza |                                       | Classificação<br>Situação: |  |
| 11/13/3020                                                      |                                       |                            |  |